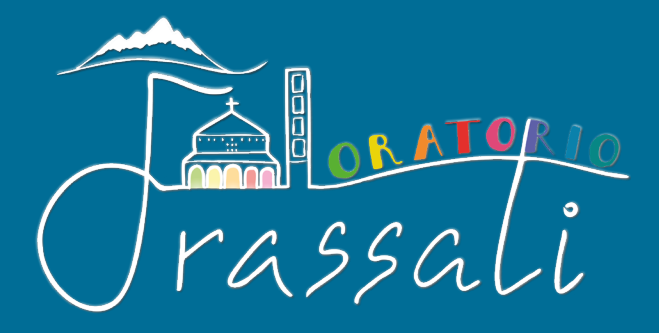

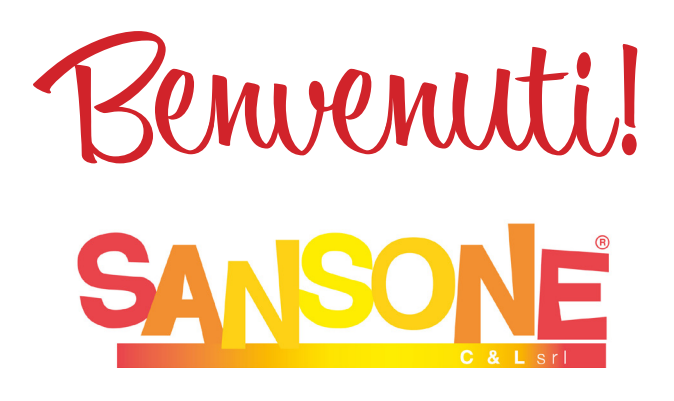

è una **piattaforma online** che permette di gestire comodamente da casa l'**iscrizione** alle iniziative dell'oratorio, consultare i propri **dati personali**, effettuare **pagamenti** tramite qualsiasi **carta di credito** verificare le **presenze**, ricevere aggiornamenti e notifiche direttamente dall'**oratorio**.

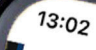

SANSC

Per accedere inserisci il nome utente o il o il codice braccialetto nel campo "utente". Utente

Password

Ricordami

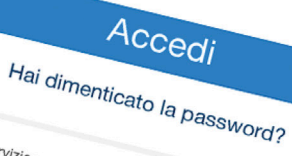

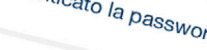

Servizio realizzato e gestito da CEL (P.I. Copyright registrato sin dal 19 giugno 2009, Nr. 007240

privacy & policy

â sansone.clsoft.it

Sansone è accessibile da **pc** o smartphone, al sito sansone.clsoft.it Ogni ragazzo ha un **profilo** protetto da password e a cui il genitore può accedere e in cui sono memorizzati i **dati personali**, il **credito** e le **iscrizioni** effettuate.

| Giovanni Ro      | ossi                                     |
|------------------|------------------------------------------|
| Сар              | 20900                                    |
| Comune           | MONZA                                    |
| Provincia        | MB                                       |
| Località precisa | Monza                                    |
| Stato di nascita | Italia                                   |
| Cittadinanza     | Italiana                                 |
| Data di nascita  | 13/04/2007                               |
| Invia auguri     | Si <b>No</b>                             |
| * Sesso          | <b>Maschio</b> Femmina                   |
| * Codice Fiscale | RSSGNN08D13F704C Codice Fiscale corretto |

Per accedere a Sansone è quindi necessario registrarsi , cliccando sul link dell'oratorio Frassati che si trova sul sito dell'oratorio oratoriofrassati.it o con il QR Code → e inserire i dati del proprio figlio.

| Sansone - Registrazio | ne         |
|-----------------------|------------|
| Sede                  | Nessuna 🗸  |
| * Nome                |            |
| * Cognome             |            |
| * Data nascita        | GG/MM/AAAA |

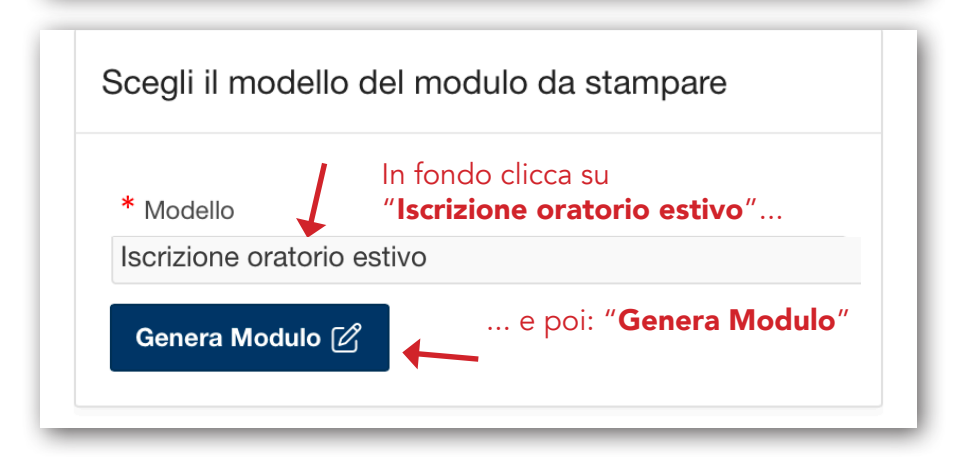

Al termine della procedura, il sistema genera un **pdf** che è possibile **stampare** a casa (oppure stamparlo in oratorio) e portarlo **firmato** in **segreteria** 

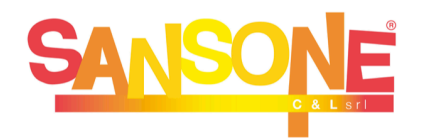

Per accedere inserisci il nome utente o il numero tessera o il codice braccialetto nel campo "utente".

Utente

Password

Ricordami

Accedi

Hai dimenticato la password?

Entrando nel **profilo** è possibile inserire e gestire le **iscrizioni** alle attività (*ad esempio: una gita*) e versare direttamente online le **quote** di partecipazione.

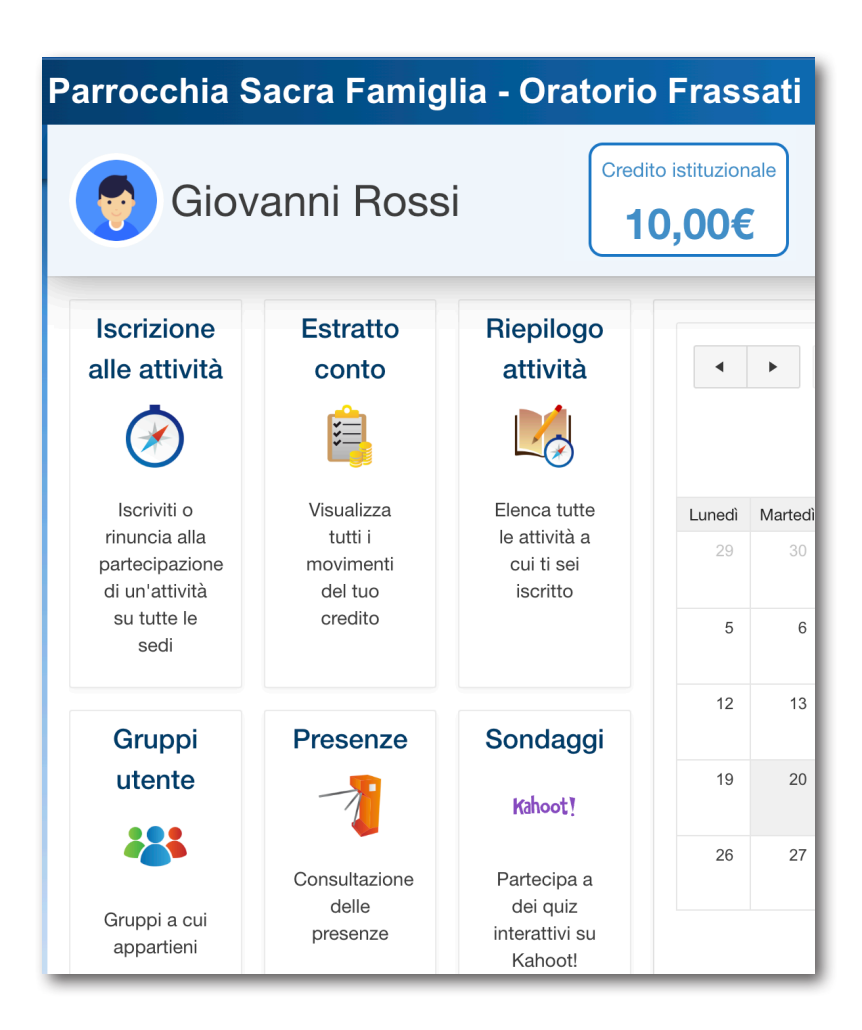

Come funzionano i pagamenti? Quando si effettua l'iscrizione ad un evento che prevede un costo Sansone **preleva** automaticamente la quota dal proprio **credito disponibile**. Il credito può essere ricaricato tramite carta di credito online (con PayPal o Satispay) oppure in **contanti** o con **carta** presso la segreteria dell'oratorio.\*

\* verifica con il tuo oratorio le opzioni diponibili

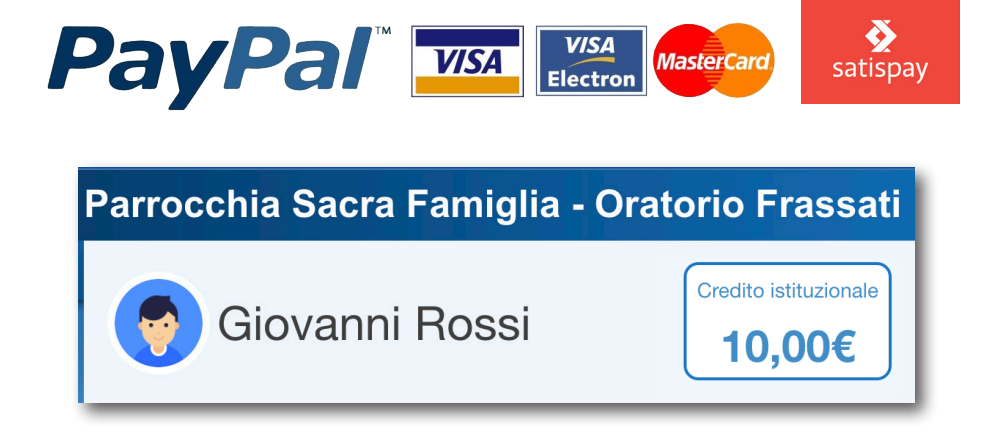

#### Il **credito** su Sansone

Sansone gestisce **due tipi di credito** differenti: istituzionale e commerciale.

\* se il tuo oratorio lo prevede, altrimenti vedrai solo il credito istituzionale

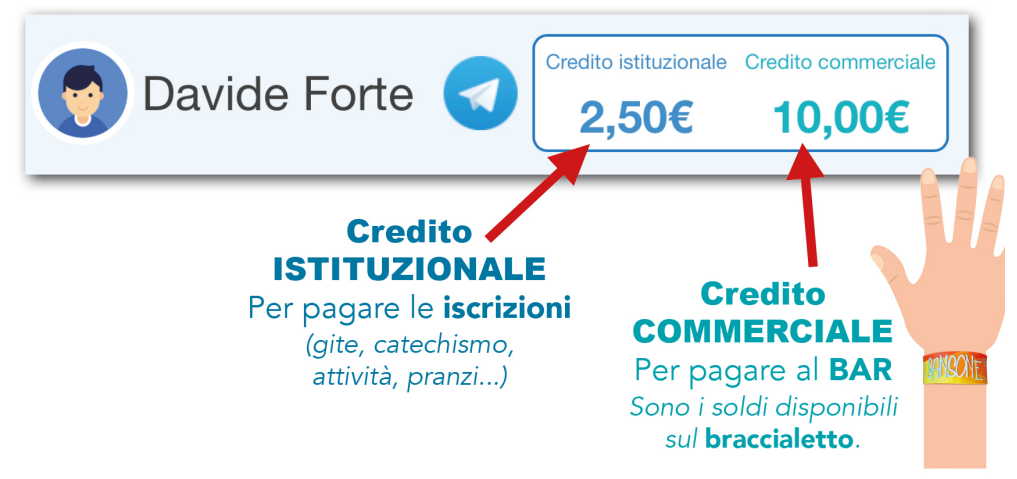

 Il credito si carica separatamente. Effettuando una ricarica Paypal o Satispay è necessario specificare dove si vuole versare il credito (istituzionale o commerciale).

Lo stesso avviene per i contanti in segreteria.

 Non è possibile spostare soldi dal credito istituzionale a commerciale e viceversa. L'operazione di spostamento può essere richiesta in segreteria. E' sempre possibile spostare in autonomia credito da un figlio all'altro.

# Come **ricaricare** il proprio conto

Nella pagine principale di Sansone cliccare sul **metodo di pagamento** che si vuole utilizzare per la ricarica.

| Ricarica con PayPal                                                                                                    | Ricarica con Satispay                                    |
|----------------------------------------------------------------------------------------------------|----------------------------------------------------------|
| PayPal                                                                                                    | satispay                                                 |
| Effettua una ricarica del tuo credito tramite Paypal o una<br>qualsiasi carta di credito, debito o prepagata                                 | Effettua una ricarica del tuo credito tramite Satispay   |
| Conto<br>● Istituzionale (Attività e<br>Commerciale (BAR)<br>Importo addebito<br>E' l'importo che verrà addebitato<br>Importo della ricarica | sulla carta di credito o sul conto PayPal                |
| 0,00 €                                                                                                    |                                                          |
| E' l'importo che verrà accreditato                                                                                                    | o su Sansone (Importo addebito meno le spese)<br>Procedi |

Selezionare quindi il **credito** che si vuole ricaricare (*istituzionale o commerciale, se il proprio oratorio lo prevede*), digitare l'importo e infine cliccare su **procedi**.

A questo punto Sansone chiede una ulteriore conferma, dopodichè apre l'**app** relativa alla forma di pagamento scelta che andrà utilizzata per **autorizzare la transazione**.

### Iscrizione ad una attività

Per iscriversi ad un evento cliccare su **Iscrizione attività** nella pagina principale di Sansone.

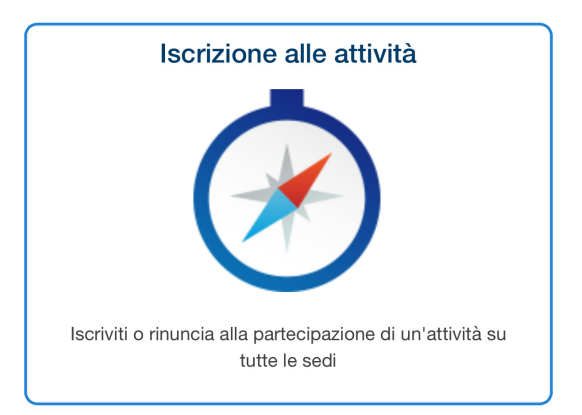

Successivamente cliccare sull'icona del proprio oratorio.

| pologia | Attività                         | Iscrizione<br>Rinuncia | Inizio ↑≞ | Fine     | Termine<br>Iscrizior          |
|---------|----------------------------------|------------------------|-----------|----------|-------------------------------|
| *       | Spazio<br>Compiti<br>- Aprile    | ➡                      | 01/04/24  | 29/04/24 | 29/04/2 <sup>,</sup><br>23:30 |
| *       | Spazio<br>Compiti<br>-<br>Maggio |                        | 01/05/24  | 31/05/24 | 31/05/24<br>23:30             |

A questo punto vengono visualizzate le attività a cui è possibile iscriversi. Per procedere all'iscrizione cliccare sulla **freccia gialla**.

| <b>G</b> Iscrizion     |                |         |
|------------------------|----------------|---------|
| Attività<br>Spazio Con | npiti - Maggio |         |
| N.partecipanti         |                |         |
| 1                      |                |         |
|                        |                |         |
| Note                   |                |         |
|                        |                |         |
| Imp.a saldo            |                |         |
|                        |                | 15 €    |
| Stampa                 |                |         |
| Si                     | O No           |         |
|                        |                | Iscrivi |

Successivamente spostarsi in fondo alla pagina e cliccare su **Iscrivi**. La scheda mostra tutte le informazioni utili: inizio e fine dell'evento, termini di iscrizione, numero posti disponibili ecc..

| Tipologia | Attività                         | Iscrizione<br>Rinuncia | Inizio ↑≞ | Fine     | Tern<br>Iscri:           |
|-----------|----------------------------------|------------------------|-----------|----------|--------------------------|
| *         | Spazio<br>Compiti<br>- Aprile    | ⊘                      | 01/04/24  | 29/04/24 | 29/0 <sup>.</sup><br>23: |
| *         | Spazio<br>Compiti<br>-<br>Maggio |                        | 01/05/24  | 31/05/24 | 31/0<br>23:              |

Gli eventi a cui si è iscritti vengono mostrati nella pagina delle iscrizioni, evidenziati da un **segno di spunta verde**.

### Annullare un'iscrizione

| S Iscrizio             | ne                     |   |
|------------------------|------------------------|---|
| Attività<br>Spazio Cou | mpiti - Maggio         |   |
| Vincoli                |                        |   |
| Sei già isci           | ritto all'evento.      |   |
| N.partecipanti         |                        |   |
| 1                      |                        |   |
| Note                   |                        |   |
| Imp.a saldo            |                        |   |
| •                      | 15                     | € |
| Stampa                 |                        |   |
| Si                     | O No                   |   |
|                        | Rinuncio partecipazion | е |

E' anche possibile **annullare** un'iscrizione, senza bisogno di recarsi in segreteria, entrando di nuovo nella pagina dell'evento (cliccando sul segno di spunta verde) e scegliendo questa volta **Rinuncio partecipazione**.

L'iscrizione viene immediatamente annullata e la **quota** relativa viene immediatamente **restituita** sul proprio credito disponibile.

**ATTENZIONE**: l'annullamento iscrizione può essere effettuato solo **entro la data limite** per le iscrizioni. Successivamente a questa data è necessario rivolgersi in segreteria.

## Le **funzioni** di Sansone

#### Estratto conto

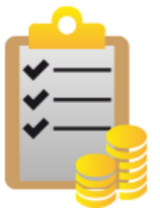

Visualizza tutti i movimenti del tuo credito

**Riepilogo attività** 

Elenca tutte le attività a cui ti sei iscritto

Mostra i **movimenti contabili** di tutte le operazioni effettuate: ricariche, iscrizioni, annullamenti ecc..

Elenca tutte le attività **per le quali ci si è iscritti.** E' necessario prima selezionare un'intervallo di date per la ricerca.

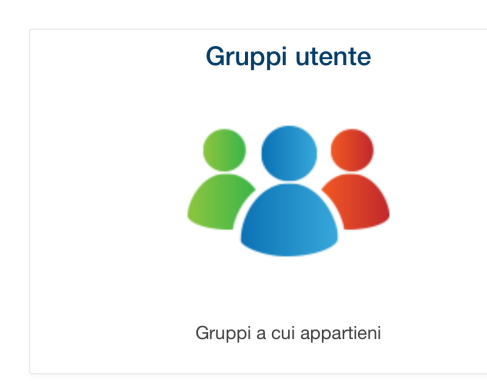

Qui sono indicati i **gruppi** a cui si appartiene.

l gruppi vengono assegnati dalla segreteria (es. catechismo, animatori ecc..)

### Consultazione delle **presenze**

Ħ

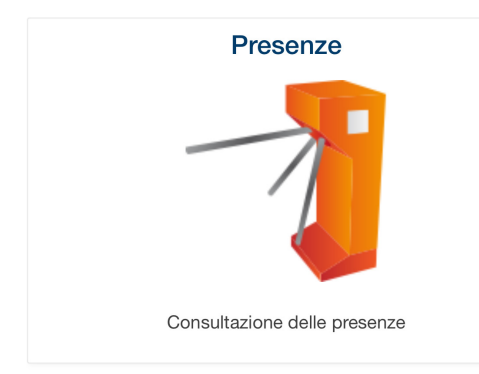

Tramite il **braccialetto elettronico**, Sansone tiene traccia della presenza alle attività dell'oratorio.

Periodo dal

01/01/2024

| 27/04/2024            |                      |          |                               |                | Ë    |  |  |  |  |  |  |
|-----------------------|----------------------|----------|-------------------------------|----------------|------|--|--|--|--|--|--|
| Q~                    |                      |          |                               | Go             | •    |  |  |  |  |  |  |
| Actions ~             |                      |          |                               |                |      |  |  |  |  |  |  |
| Quando $\downarrow$ = | Sede                 | Тіро     | Attivita                      | Luogo-<br>area | Note |  |  |  |  |  |  |
| 23/04/2024<br>15:10   | Oratorio<br>Frassati | Presenza | Spazio<br>Compiti<br>- Aprile | -              | -    |  |  |  |  |  |  |
| 17/04/2024<br>15:17   | Oratorio<br>Frassati | Presenza | Spazio<br>Compiti<br>- Aprile | -              | -    |  |  |  |  |  |  |
| 16/04/2024<br>15:11   | Oratorio<br>Frassati | Presenza | Spazio<br>Compiti<br>- Aprile | -              | -    |  |  |  |  |  |  |
| 10/04/2024<br>15:14   | Oratorio<br>Frassati | Presenza | Spazio<br>Compiti<br>- Aprile | -              | -    |  |  |  |  |  |  |
| 04/04/2024<br>15:12   | Oratorio<br>Frassati | Presenza | Spazio<br>Compiti<br>- Aprile | -              |      |  |  |  |  |  |  |
|                       |                      |          |                               |                |      |  |  |  |  |  |  |

Vengono elencate tutte le volte in cui il braccialetto è stato passato ai terminali di Sansone nel **periodo** selezionato. Novità 2024

### Iscrizione multipla alle attività

#### E' ora possibile selezionare **più attività**

#### a cui iscriversi contemporeneamente

| scriz      | rizioni                    |            |           |          |                       |            |             |           |          |             |                      | Help     |
|------------|----------------------------|------------|-----------|----------|-----------------------|------------|-------------|-----------|----------|-------------|----------------------|----------|
|            | Inizio attività dal        | Đ          |           |          |                       |            |             |           |          |             |                      |          |
| Fin<br>Q ~ | e attività entro il        |            | Go Acti   | ons ~    |                       |            | De          | eselezion | a tutto  | Selezi      | ona tutto            | Avanti 🖸 |
| Tipologia  | Attività                   | Iscrizione | Inizio ↑≞ | Fine     | Termine<br>Iscrizioni | Posti      | Prezzo<br>€ | Punti     | Gr.Att.A | Alternative | Iscrizione           | Isc      |
| ٢          | Doposcuola                 | ⇒          | 01/01/24  | 31/05/24 | 31/05/24 17:15        | Illimitati | 100,00      | 0         |          |             | Da casa -<br>Singola |          |
| ٢          | SETTIMANA<br>BIANCA        | ⇒          | 01/01/24  | 07/01/25 | 31/12/24 11:00        | Illimitati | 200.00      | 10        |          |             | Da casa -<br>Singola |          |
|            | Gita ai Piani di<br>Bobbio | ⇒          | 03/02/24  | 03/06/24 | 02/06/24 19:45        | Illimitati | 20,00       | 0         |          |             | Da casa -<br>Singola |          |

|          | Inizio attività dal        |            |                   |          |                       |            |             |           |                    |                      |         |
|----------|----------------------------|------------|-------------------|----------|-----------------------|------------|-------------|-----------|--------------------|----------------------|---------|
| Fin      | e attività entro il        |            |                   |          |                       |            |             |           |                    | X                    |         |
| Q.~      |                            | 0          | Acti              | ons 🗸    |                       |            |             | eselezion | a tutto 🔽 Selezi   | ona tutto 🛛 Av       | vanti D |
| ipologia | Attività                   | Iscrizione | Inizio ↑≞         | Fine     | Termine<br>Iscrizioni | Posti      | Prezzo<br>€ | Punti     | Gr.Att.Alternative | Iscrizione           | Iscri   |
| ١        | Doposcuola                 | ->         | 0 <b>1</b> /01/24 | 31/05/24 | 31/05/24 17:15        | Illimitati | 100,00      | 0         |                    | Da casa -<br>Singola |         |
| ١        | SETTIMANA<br>BIANCA        | ⇒          | 01/01/24          | 07/01/25 | 31/12/24 11:00        | Illimitati | 200.00      | 10        |                    | Da casa -<br>Singola |         |
|          | Gita ai Piani di<br>Bobbio | ->         | 03/02/24          | 03/06/24 | 02/06/24 19:45        | Illimitati | 20,00       | 0         |                    | Da casa -<br>Singola |         |

Novità 2024

### Iscrizione multipla alle attività

#### E' ora possibile selezionare **più attività**

#### a cui iscriversi contemporeneamente

| scriz      | rizioni                    |            |           |          |                       |            |             |           |          |             |                      | Help     |
|------------|----------------------------|------------|-----------|----------|-----------------------|------------|-------------|-----------|----------|-------------|----------------------|----------|
|            | Inizio attività dal        | Đ          |           |          |                       |            |             |           |          |             |                      |          |
| Fin<br>Q ~ | e attività entro il        |            | Go Acti   | ons ~    |                       |            | De          | eselezion | a tutto  | Selezi      | ona tutto            | Avanti 🖸 |
| Tipologia  | Attività                   | Iscrizione | Inizio ↑≞ | Fine     | Termine<br>Iscrizioni | Posti      | Prezzo<br>€ | Punti     | Gr.Att.A | Alternative | Iscrizione           | Isc      |
| ٢          | Doposcuola                 | ⇒          | 01/01/24  | 31/05/24 | 31/05/24 17:15        | Illimitati | 100,00      | 0         |          |             | Da casa -<br>Singola |          |
| ٢          | SETTIMANA<br>BIANCA        | ⇒          | 01/01/24  | 07/01/25 | 31/12/24 11:00        | Illimitati | 200.00      | 10        |          |             | Da casa -<br>Singola |          |
|            | Gita ai Piani di<br>Bobbio | ⇒          | 03/02/24  | 03/06/24 | 02/06/24 19:45        | Illimitati | 20,00       | 0         |          |             | Da casa -<br>Singola |          |

|          | Inizio attività dal        |            |                   |          |                       |            |             |           |                    |                      |         |
|----------|----------------------------|------------|-------------------|----------|-----------------------|------------|-------------|-----------|--------------------|----------------------|---------|
| Fin      | e attività entro il        |            |                   |          |                       |            |             |           |                    | X                    |         |
| Q.~      |                            | 0          | Acti              | ons 🗸    |                       |            |             | eselezion | a tutto 🔽 Selezi   | ona tutto 🛛 Av       | vanti D |
| ipologia | Attività                   | Iscrizione | Inizio ↑≞         | Fine     | Termine<br>Iscrizioni | Posti      | Prezzo<br>€ | Punti     | Gr.Att.Alternative | Iscrizione           | Iscri   |
| ١        | Doposcuola                 | ->         | 0 <b>1</b> /01/24 | 31/05/24 | 31/05/24 17:15        | Illimitati | 100,00      | 0         |                    | Da casa -<br>Singola |         |
| ١        | SETTIMANA<br>BIANCA        | ⇒          | 01/01/24          | 07/01/25 | 31/12/24 11:00        | Illimitati | 200.00      | 10        |                    | Da casa -<br>Singola |         |
|          | Gita ai Piani di<br>Bobbio | ->         | 03/02/24          | 03/06/24 | 02/06/24 19:45        | Illimitati | 20,00       | 0         |                    | Da casa -<br>Singola |         |

Dopo aver cliccato su "**Avanti**" Sansone verifica i **requisiti** per l'iscrizione e segnala eventuale **anomalie** (credito non sufficiente, posti esauriti ecc..)

| Q.~                 |            |            | Actions ~             |         |                    |             |               |      |            | O Precedente                                           |
|---------------------|------------|------------|-----------------------|---------|--------------------|-------------|---------------|------|------------|--------------------------------------------------------|
| Attività            | Inizio     | Fine       | Termine<br>Iscrizioni | Opzione | Opz<br>Descrizione | Prezzo<br>€ | Credito       | Note | Iscrivi ↓= | Segnalazione                                           |
| Doposcuola          | 01/01/2024 | 31/05/2024 | 31/05/2024            |         |                    | 100,00      | Istituzionale | -    | Si         | <b>j</b> ,                                             |
| SETTIMANA<br>BIANCA | 01/01/2024 | 07/01/2025 | 31/12/2024            |         |                    | 200,00      | Istituzionale |      | No         | Credito non sufficiente per<br>effettuare l'iscrizione |
|                     |            |            |                       |         |                    | 300.00      |               |      |            |                                                        |

In caso di credito non sufficiente è possibile **ricaricare** subito oppure procedere con l'**iscrizione** delle sole attività coperte dal credito attualmente disponibile.

| Q v Go Actions v    |            |            |                       |         |                    |             |               |      | Precedente 🔽 Isor |                                                       |  |  |
|---------------------|------------|------------|-----------------------|---------|--------------------|-------------|---------------|------|-------------------|-------------------------------------------------------|--|--|
| Attività            | Inizio     | Fine       | Termine<br>Iscrizioni | Opzione | Opz<br>Descrizione | Prezzo<br>€ | Credito       | Note | Iscrivi ↓=        | Segnalazione                                          |  |  |
| Doposcuola          | 01/01/2024 | 31/05/2024 | 31/05/2024            |         |                    | 100,00      | Istituzionale |      | Si                |                                                       |  |  |
| SETTIMANA<br>BIANCA | 01/01/2024 | 07/01/2025 | 31/12/2024            |         |                    | 200,00      | Istituzionale |      | No                | Credito non sufficiente pe<br>effettuare l'iscrizione |  |  |
|                     |            |            |                       |         |                    | 300,00      |               |      |                   |                                                       |  |  |